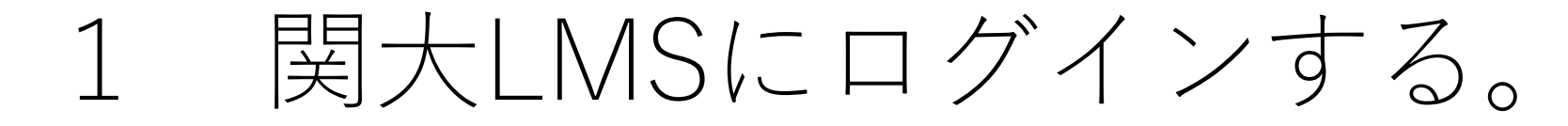

## ①関西大学のウェブページを表示する。

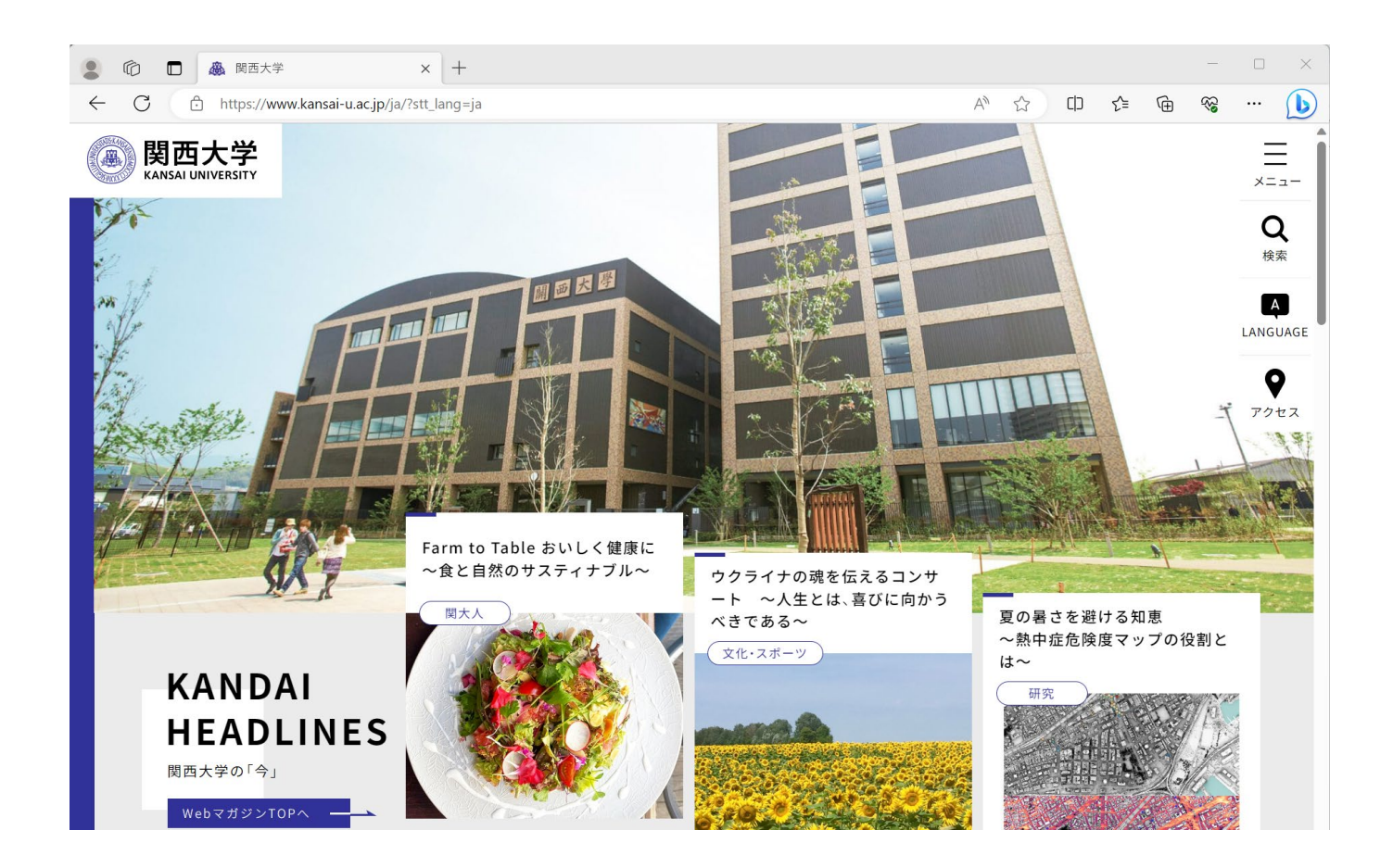

# ②関大LMSをクリックする。

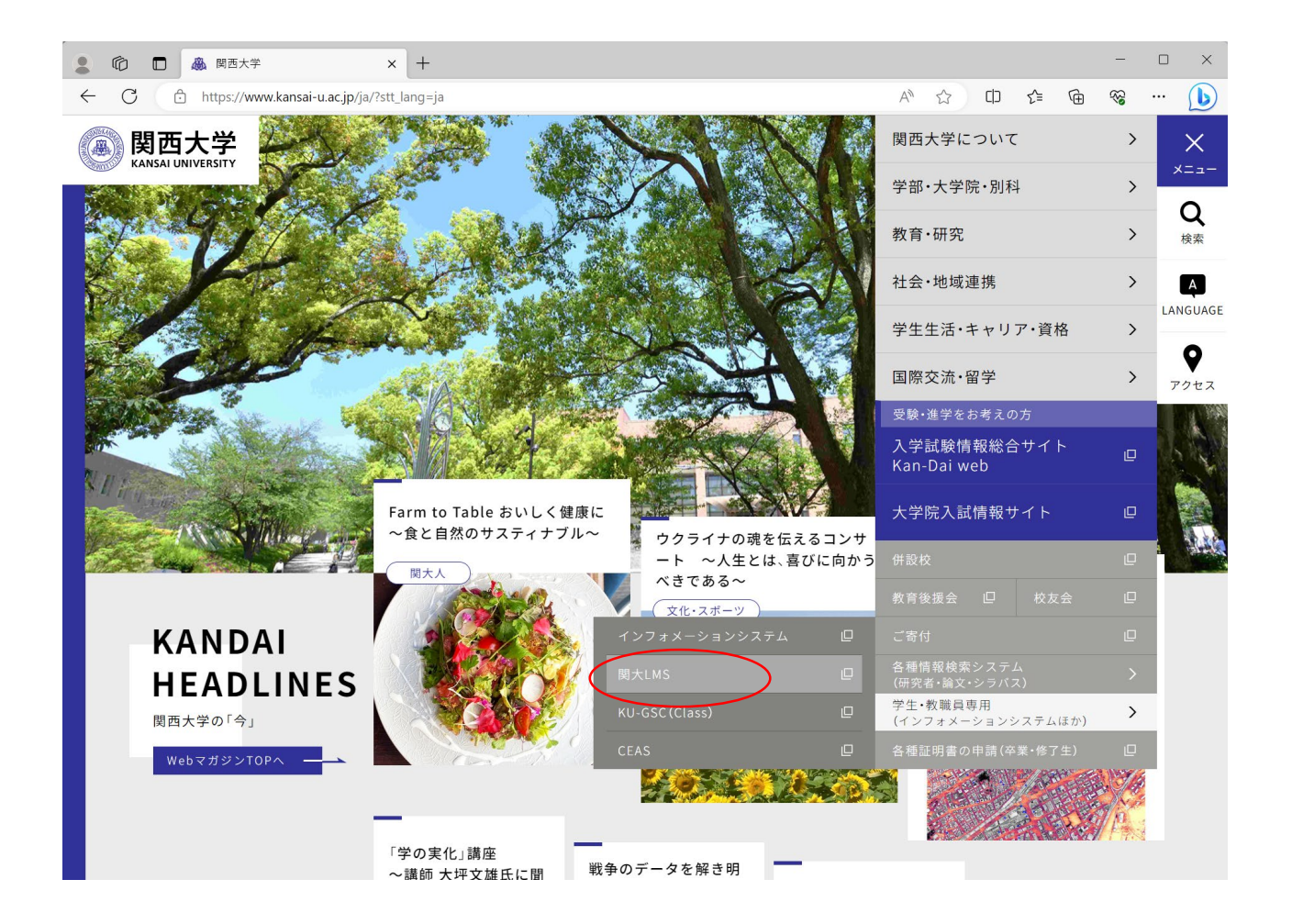

#### ③「ログイン画面を表示する」をクリックする。

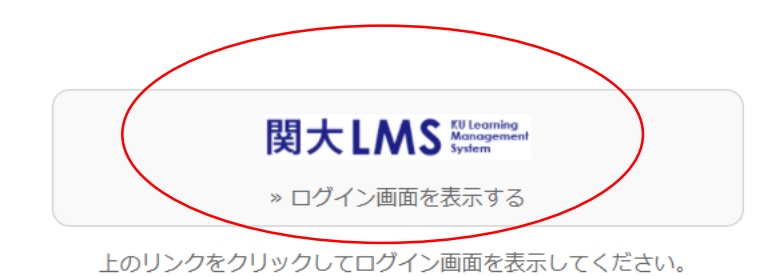

関大LMSを利用する際は、ブラウザの「戻る」ボタン、「再読込」ボタンやそれらに相当する機能を使用しないでください。

» スマートフォン版

■在学中の学生・教職員用のマニュアルは<u>こちら</u>から参照できます。

関大LMS問い合わせ先:kulms@ml.kandai.jp

<u>english</u>

#### ④ユーザIDとパスワードを入力して「ログイン」ボタンをクリックする。 (インフォメーションシステムのID・パスワードと同様です。)

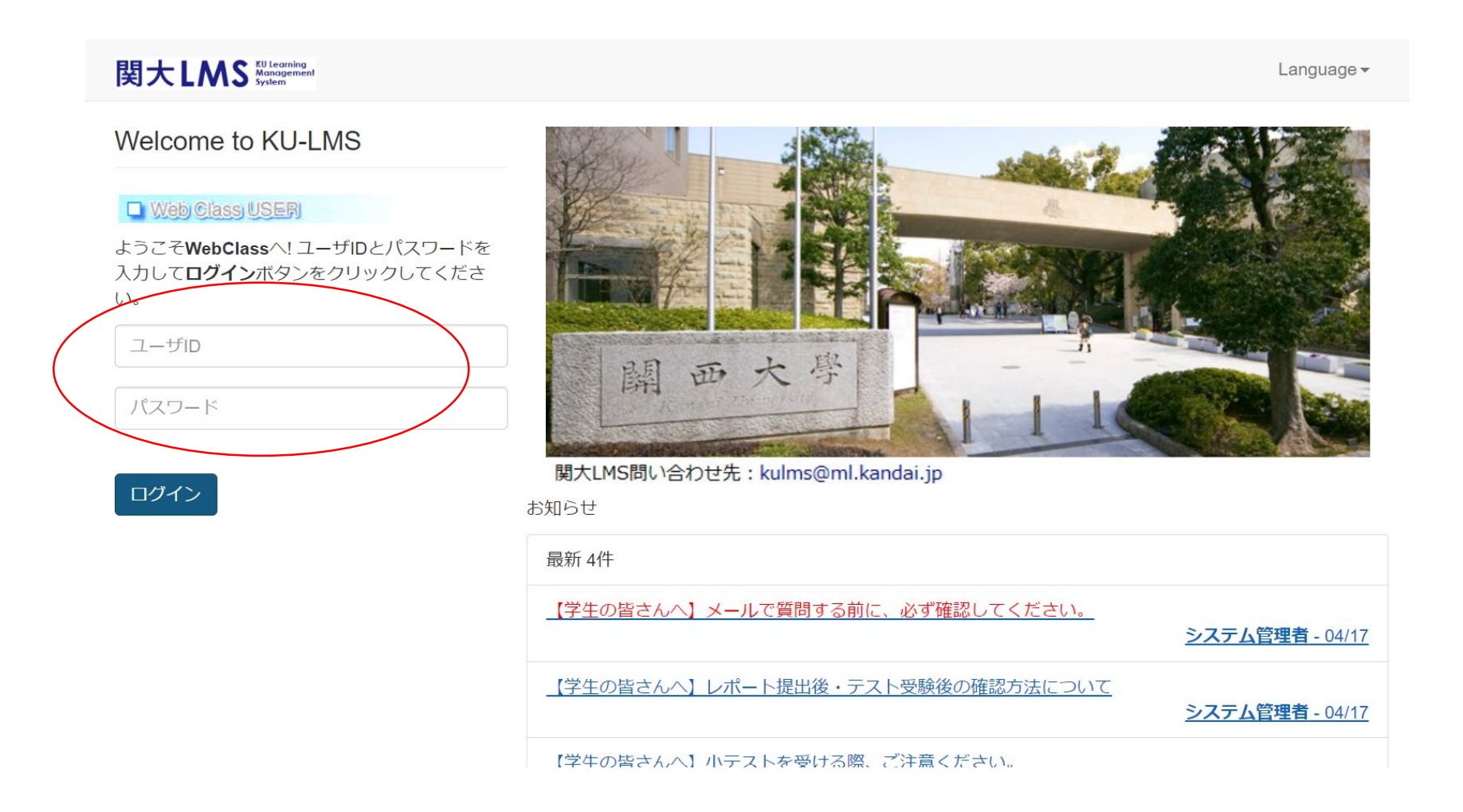

## 受講コースを選択する。 2 ①「コースの追加」をクリックする。 ※毎年度、登録する必要があります。

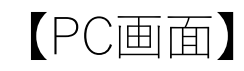

| コース・ ショークースボー                                    | ートフォリオ マニュアル                        | ログアウト              |
|--------------------------------------------------|-------------------------------------|--------------------|
| 記録ビューア                                           | 管理者からのお知らせ                          |                    |
| 1—又活動状況                                          | 最新5件(全18件)                          |                    |
|                                                  | 数材の無断転用は絶対にしないでください。                | システム管理者 - 09/20    |
| 15                                               | [再掲](学生の皆さんへ) Panopto(パノブト)で授業動画を視聴 | システム部理者 - 09/20    |
| TALMS VER PIL- OBAN                              | 協ど 開大LMS内の機能登録情報について                | システム航曜者 - 09/18    |
| HANDALAN CONTRACT                                | 【学生の皆さんへ】レポート提出後・テスト受験後の確認方法        | システム航程者 - 09/10    |
| -9109-11-1                                       | WebブラウザでのCookie (クッキー)の有効化 (受け入れ許可) | システム管理者 - 09/10    |
| スマホ版 Linkボータルサイト                                 |                                     | <u>&gt; お知らせ一覧</u> |
| 西大学キャリア支援システムド<br>大LMSに関するお思い合わせ<br>お問い合わせはこちらます | 他加しているコース                           |                    |

同一ブラウザの別ウィンドウやタブを利用し、LMGの画面を同時に複数立ち上げて操作しないでください。画面で操作したデータが不 整合を起こし、破損する危険性があります。

時間刻表

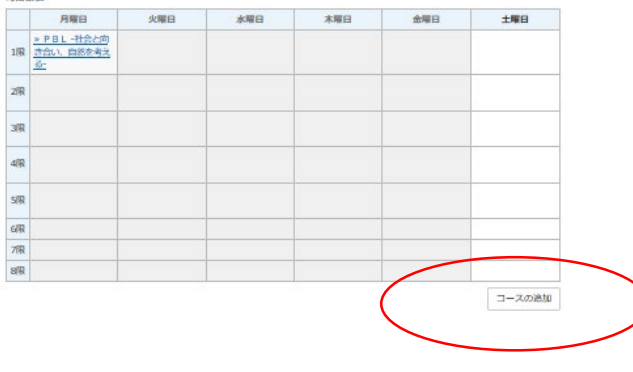

Powered by 開大LMS

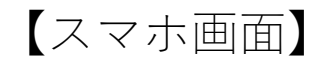

| 衣木 9 る手掛 |   | 110 | 22.6 | - | - | _ | = | =  |
|----------|---|-----|------|---|---|---|---|----|
|          | , |     | -    |   |   |   |   | 7  |
|          | • | /M  | _    | • | - | ~ | ~ | э. |

| 秋学期  |  |  |  |
|------|--|--|--|
| 2024 |  |  |  |
|      |  |  |  |

同一ブラウザの別ウィンドウやタブを利用し、LMSの画面を同 時に複数立ち上げて操作しないでください。画面で操作した データが不整合を起こし、破損する危険性があります。

時間割表

ы

月曜日

1限

» PBL -社会と向き合い、自然を考える-

コースの追加

リンク

» 【関大LMS】 マニュアル・Q&A集などのポータルサイトへ » 【Panopto】 マニュアル・Q&A集などのポータルサイトへ

» 【スマホ版】Linkポータルサイトへ

» 関西大学 キャリア支援システム KICSS

» 関大LMSに関するお問い合わせ

# ② 受講したいコースを選択する。

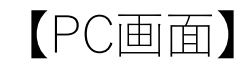

|           | 関大LMS                                                                | 18 関大 授業 業 |
|-----------|----------------------------------------------------------------------|------------|
|           | コース・ ショーケースボートフォリオ マニュアル                                             | ログアウト      |
|           | <u>Top / 参加可能なコース</u>                                                |            |
|           | 参加可能なコース                                                             |            |
|           | 2024 ×     秋学期 ×       時間劃     一覧                                    |            |
|           | 10.22                                                                |            |
| $\langle$ | <u>»TOEIC(R)入門編【自習用e-learning】</u>                                   |            |
|           | »IOEC(K)実設備(日本Hereaning)<br>»上級者向け英語eラーニング                           |            |
|           | <u>» 【認定留学】帰国生留学レポート</u>                                             |            |
|           | <ul> <li>※ 【父授派這番子】帰国生畜子レホート</li> <li>※図書館 01 図書館 入門ガイダンス</li> </ul> |            |
|           | »図書館 02 図書館 活用ガイダンス                                                  |            |
|           | >>図書館 03 総合図書館 入庫ガイダンス「書庫の利用方法」 >>図書館 04 図書館 その他の利用方法 (データベースなど)     |            |
|           |                                                                      |            |
|           | »【外国人留学生】2024年度 新入生向けオリエンテーション                                       |            |

| 関大LMS                                                                           | =  |
|---------------------------------------------------------------------------------|----|
| <u>Top / 参加可能なコース</u>                                                           |    |
| 参加可能なコース                                                                        |    |
| 2024                                                                            |    |
| 秋学期                                                                             |    |
| 時間割  一覧                                                                         |    |
| 検索                                                                              |    |
| ≫TOEIC(R)入門編【自習用e-learning】<br>≫TOEIC(R)実践編【自習用e-learning】<br>≫ ト級者向け英語 e ラーニング |    |
| ※【認定留学】帰国生留学レポート           ※【交換派遣留学】帰国生留学レポート                                   |    |
| »図書館 01 図書館 入門ガイダンス »図書館 02 図書館 活用ガイダンス                                         |    |
|                                                                                 | 利用 |

# ③ 「メンバーになる」をクリックする。

#### 「PC画面」

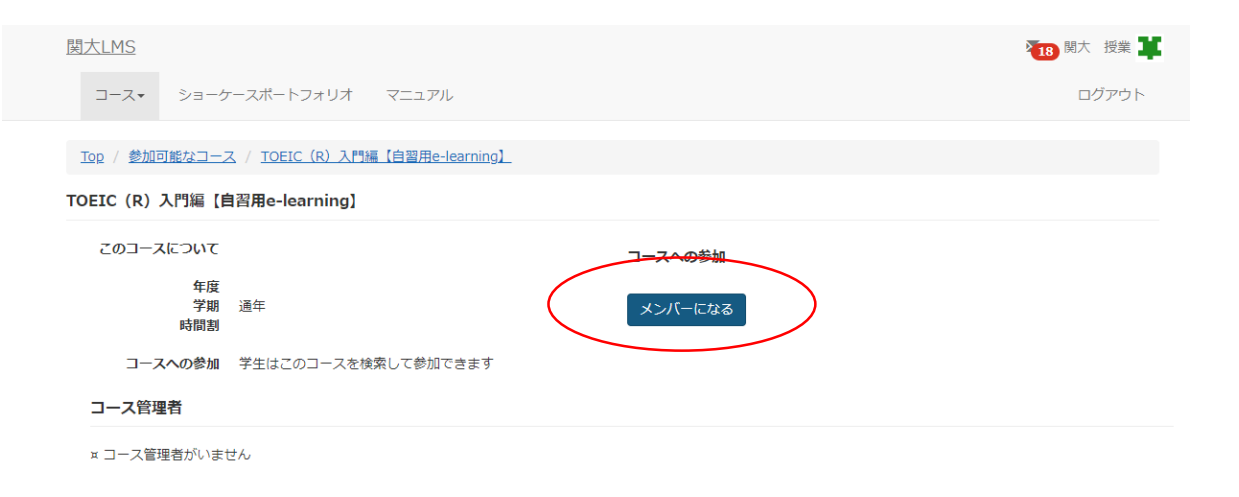

Powered by 関大LMS

| 関大LMS                                                                 | = |
|-----------------------------------------------------------------------|---|
| <u>Top</u> / <u>参加可能なコース</u><br>/ <u>TOEIC (R) 入門編【自習用e-learning】</u> |   |
| TOEIC (R) 入門編【自習用e-learning】                                          |   |
| このコースについて                                                             |   |
| 年度                                                                    |   |
| <b>学期</b><br>通年<br>時間割                                                |   |
| <b>コースへの参加</b><br>学生はこのコースを検索して参加できます                                 |   |
| コースへの参加                                                               |   |
| メンバーになる<br>コース管理者                                                     |   |

# ④ 選択したコースが表示されているかどうか確認する。 確認ができたら、学習を進める。

#### 【PC画面】

| <mark>骨.</mark> <u>耐大LMS</u><br>TOEIC (R) 入門編【自習用e-lear<br>教材 マイレポート 成績・ | <u>ming】</u><br>出席 その他▼ コース▼                                       |                            | ガラ 関大 授業 単     ログアウト |
|--------------------------------------------------------------------------|--------------------------------------------------------------------|----------------------------|----------------------|
| <u>お知らせがあります。</u>                                                        |                                                                    |                            |                      |
| <b>タイムライン</b><br>C ノ<br>* さらに過去の記録を取得                                    | <b>資料</b><br><u>New</u><br><u>TOEIC® 入門編 学習を始める前に (link)</u><br>資料 | <u>詳細</u><br>利用回数 1        | <u>資料</u><br>テスト     |
|                                                                          | テスト<br>New<br>TOEICの入門編-1 Part1 (link)<br>自習                       | <u>詳細</u><br>利用回数 <u>3</u> |                      |
|                                                                          | New<br>TOELC® 入門編-1 Part2 (link)<br>自習                             | <u>詳細</u><br>利用回数 1        |                      |
|                                                                          | New<br>TOEIC® 入門攝-1 Part3 (link)<br>自習                             | <u>詳細</u><br>利用回数 1        |                      |
|                                                                          | New<br>TOEIC® 入門編-1 Part4 (link)<br>目留                             | <u>詳細</u><br>利用回数 1        |                      |

| TOEIC(R)入門編【自習用e-learn                                     | ing] 📑                     |
|------------------------------------------------------------|----------------------------|
| お知らせがあります。                                                 |                            |
| タイムライン教材一覧                                                 |                            |
|                                                            | 覧を表示する                     |
| 資料                                                         |                            |
| New<br><u>TOEIC® 入門編 学習を始める前に (li</u><br><u>nk)</u><br>資料  | <u>詳細</u><br><u>利用回数 1</u> |
| テスト                                                        |                            |
| New<br>TOEIC® 入門編-1 Part1 (link)<br>自習                     | <u>詳細</u><br>利用回数 <u>3</u> |
| <mark>New</mark><br><u>TOEIC® 入門編-1 Part2 (link)</u><br>自習 | <u>詳細</u><br>利用回数 <u>1</u> |
| New                                                        | 詳細                         |

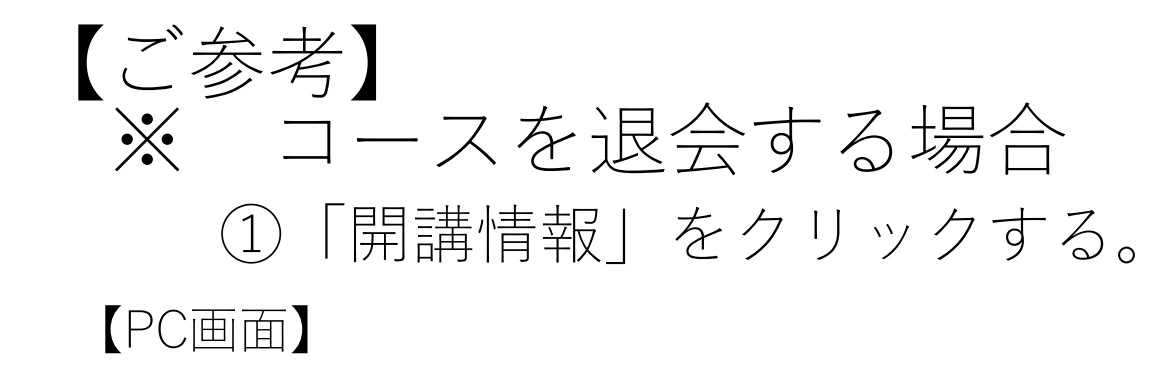

| <mark>↑</mark> 國太LMS<br>TOEIC(R)入門編【自習用e-learn                                      | ing]_                                          |                            | 17 関大 授業 其 |
|-------------------------------------------------------------------------------------|------------------------------------------------|----------------------------|------------|
| 教材 マイレポート 成績▼                                                                       | 出席 その他= コース▼                                   |                            | ログアウト      |
| <u>お知らせがあります。</u>                                                                   | 開講情報 アクセスログ                                    |                            |            |
| タイムライン                                                                              | 資料                                             |                            | 資料         |
| <ul> <li>         ころに過去の記録を取得      <li>         * さらに過去の記録を取得      </li> </li></ul> | New<br><u>TOEIC® 入門編 学習を始める前に (link)</u><br>資料 | <u>詳細</u><br><u>利用回数 1</u> | 코고노        |
|                                                                                     | <del>7</del> 7ト                                |                            |            |
|                                                                                     | New<br>TOEIC® 入門編-1 Part1 (link)<br>自習         | <u>詳細</u><br><u>利用回数 3</u> |            |
|                                                                                     | New<br><u>TOEIC® 入門編-1 Part2 (link)</u><br>自習  | <u>詳細</u><br>利用回数 <u>1</u> |            |
|                                                                                     | New<br><u>TOEIC® 入門編-1 Part3 (link)</u><br>自習  | <u>詳細</u><br>利用回数 <u>1</u> |            |
|                                                                                     | New<br>TOEIC® 入門編-1 Part4 (link)<br>自22        | <u>詳細</u><br>利用回数 1        |            |

【スマホ画面】 TOEIC (R) 入門編【自習用e-learning】 = ログアウト コースリスト 教材 TOEIC (R) 入門編【自習用e-learning】 📑 マイレポート ログアウト タイムライン 成績▼ コースリスト 出席 教材 その他・ マイレポート コース・ タイムライン 成績▼ 関大 授業▼ 出席 メッセージ その他・ コース・ 開講情報 アクセスログ 朋大 超娄。

# ②「このコースから退会する」をクリックする。

## 【PC画面】

| ↑ <u>回大UMS</u><br>TOEIC (R) 入門編【自習用e-learning】                                  | ¥ |
|---------------------------------------------------------------------------------|---|
| 教材 マイレポート 成績・ 出席 その他・ コース・                                                      |   |
| 同携情報 アクセスログ                                                                     |   |
| このコースについて                                                                       |   |
| 年<br>学期 送年<br>時間到                                                               |   |
| <b>コースへの参加</b> 参加しています                                                          |   |
| J-ZURL                                                                          |   |
|                                                                                 |   |
| Copy https://kulms.tl.kansai-u.ac.jp/webclass/login.php?group_id=11A-toeicBasic |   |
| コース管理者                                                                          |   |
| • コース管理者がいません                                                                   |   |
| あなたの利用状況                                                                        |   |
| 権限 user<br><del>利用回数</del> 8回<br>利用時間 01:47-62                                  |   |
| <b>このコースから進会する</b>                                                              |   |

#### 【スマホ画面】

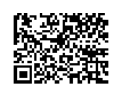

Copy https://kulms.tl.kansai-u.ac.jp/webclass/login.php?gro

#### コース管理者

コース管理者がいません

#### あなたの利用状況

# ③再度、「このコースから退会する」をクリックする。

#### 【PC画面】

| ↑ <u>BIXLMS</u><br>TOEIC (R) 入門編 (日智用e-lee                                      | 10 周大 授業 🌹 |
|---------------------------------------------------------------------------------|------------|
| 本当にこのコースから過会しますか?                                                               | ログアウト      |
| #当にこのコースから過会しますか?           (1) (1) (1) (1) (1) (1) (1) (1) (1) (1)             |            |
| このコースについて<br>年<br>東<br>浜平                                                       |            |
| 時間回<br>一元への参加 参加しています                                                           |            |
| DZURL                                                                           |            |
|                                                                                 |            |
| Copy https://kulms.tl.kansai-u.ac.jp/webclass/login.php?group.id=11A-toeicBasic |            |
| コース管理者                                                                          |            |
| <ul> <li>コース管理者がいません</li> </ul>                                                 |            |
| あなたの利用状況                                                                        |            |
| 構築 Later<br>戦局戦略 5 回<br>戦局戦略 014152                                             |            |
| このコースから考察する                                                                     |            |

| Par to the set                                       |                  |     |
|------------------------------------------------------|------------------|-----|
| 本当にこのコージ                                             | スから退会しますか?       | ×   |
| 本当にこのコース                                             | から退会しますか?        |     |
| このコースからえ                                             | 退会する             |     |
|                                                      |                  | 閉じる |
| あなたの利用状況                                             |                  |     |
| <b>権限</b><br>user<br>利用回数<br>10回<br>利用時間<br>01:47:34 |                  |     |
| このコースから退                                             | 会する              |     |
|                                                      | Powered by 関大LMS |     |